## Androidでアプリをインストールする方法

## 「Playストア」のアプリ ❶ を開く

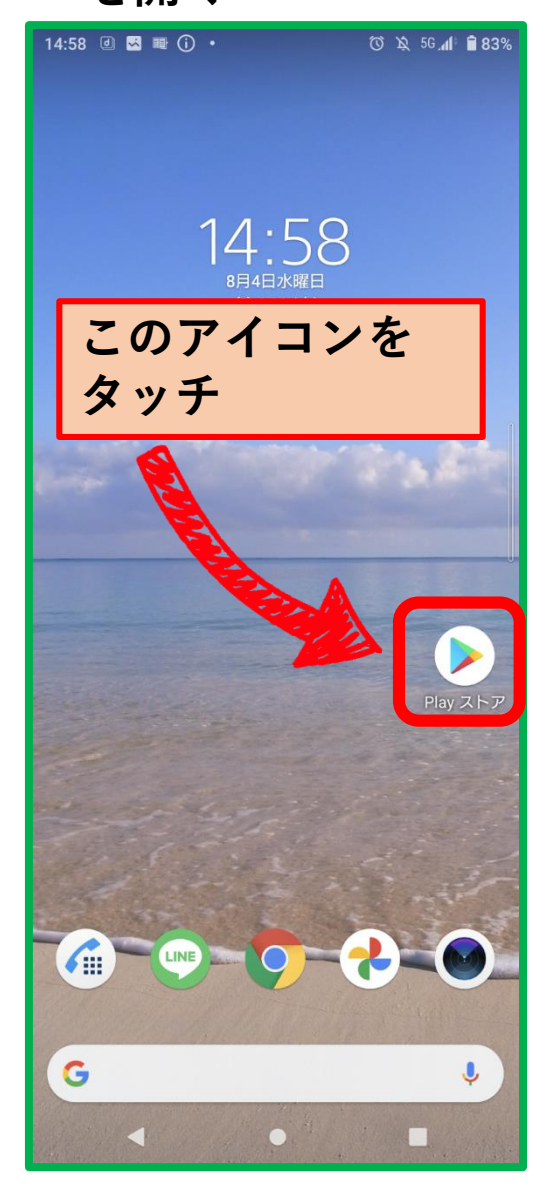

❷「検索」する

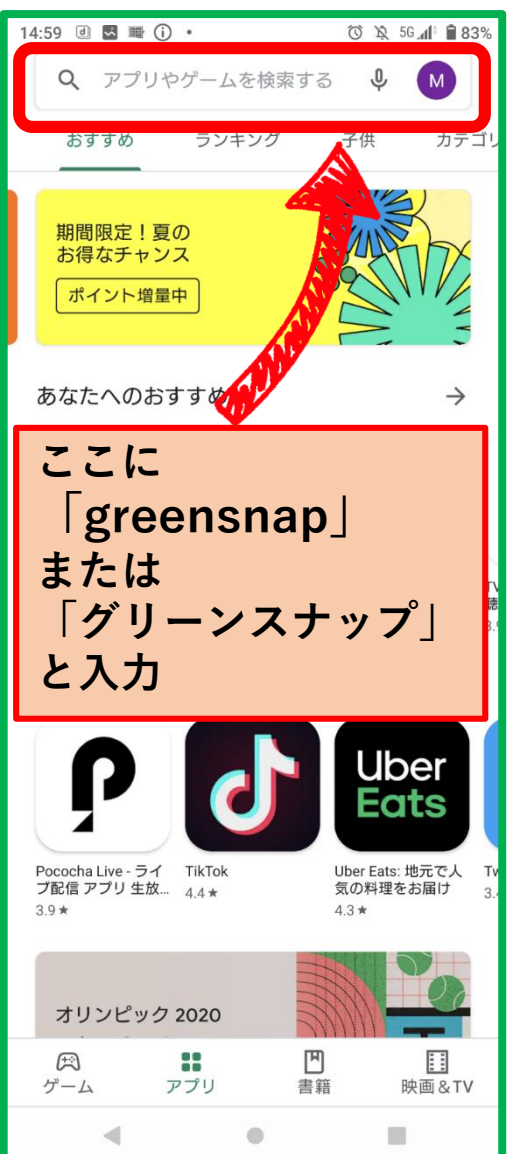

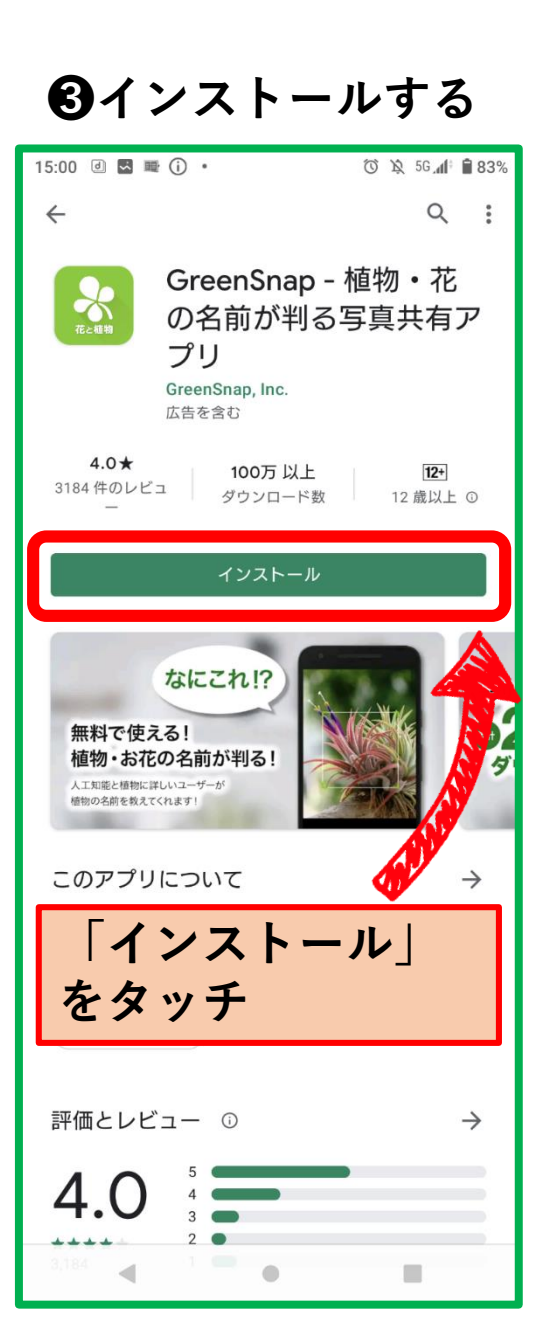

❹アプリを開く

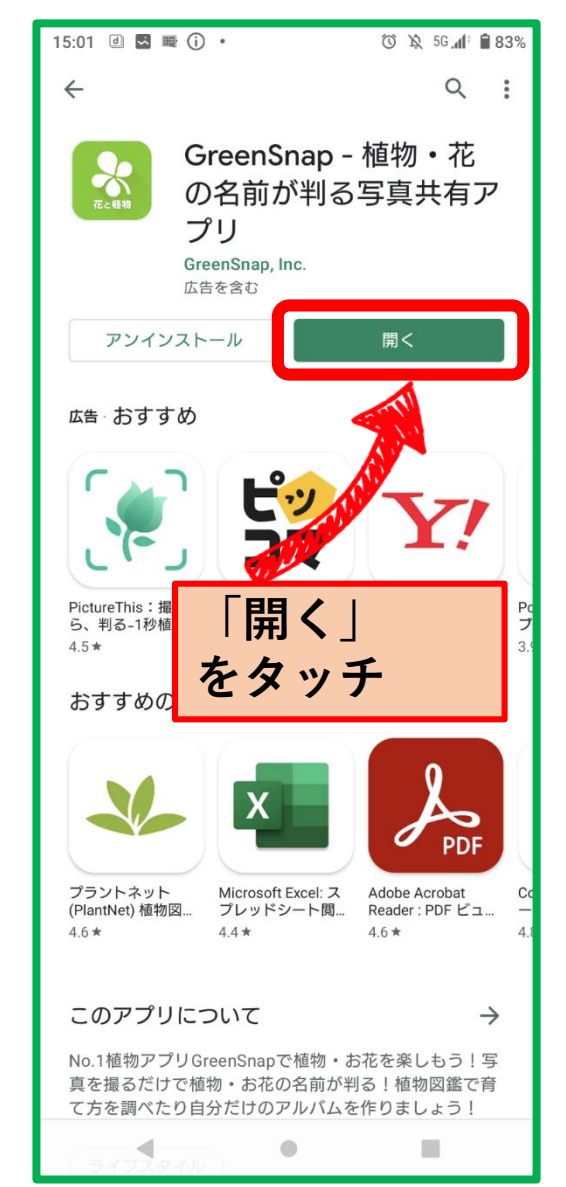